## **Uruchomienie CAD Synopsys**

W celu skonfigurowania i uruchomienia oprogramowania CAD Synopsys należy wykonać kolejno:

- 1) Zalogować się na jednym z wymienionych serwerów: intel3, intel4, fpgalabserv lub cadence2.
- 2) Uruchomić terminal oraz wejść do katalogu roboczego, przy pierwszym uruchamianiu lub rozpoczynaniu nowego projektu należy oczywiście wcześniej taki katalog utworzyć.
- 3) Należy sprawdzić uprawnienia do oprogramowania. Nadawane są one poprzez przypisanie do grupy synopsys\_ldap. W terminalu wydajemy poleceni groups i sprawdzamy listę wyświetlonych grup. W przypadku braku przynależności do ww. grupy należy sprawdzić ostatni paragraf dokumentu <u>http://www.ue.eti.pg.gda.pl/~bpa/ogolne/zdalne\_polaczenie</u> a jeśli w dalszym ciągu jest problem zgłosić się do administratora systemu.
- 4) Wywołać skrypt konfigurujący licencję: source /eda/synopsys/snps\_lic.csh
- 5) Wywołać skrypt konfigurujący docelowy pakiet. Skrypty znajdują się w danych dystrybucjach rocznych w podkatalogu scripts. Np. dla edycji 2024-25 skrypt do pakietu Custom Compiler (odpowiednik Cadence Virtuoso) uruchamiamy poleceniem: source /eda/synopsys/2024-25/scripts/CUSTOM-COMP 2024.09-SP1 RHELx86.csh
- 6) Dla ułatwienia utworzony został skrypt łączący punkty 4) i 5) dla środowiska "analogowego" w jednym łącznym skrypcie, który można uruchomić poleceniem: source /eda/synopsys/analog\_snps.csh
- 7) Na zakończenie należy uruchomić pakiet stosownym poleceniem wydanym w terminalu, dla pakietu Custom Compiler jest to polecenie: custom\_compiler &

# Dostęp do systemu pomocy Synopsys SolveNet

Pracownicy i studenci naszej uczelni mogą skorzystać z serwisu SolveNet w którym zawarta jest kompleksowa pomoc dotycząca oprogramowania EDA Synopsys. Dostęp jest możliwy po uprzednim zarejestrowaniu się w systemie korzystając **KONIECZNIE** z adresu poczty elektronicznej PG. Przy rejestracji jest zapytanie o nr naszej uczelni i jest on następujący: 20831. Poniżej podano listę linków przydatnych w pracy z SolveNet.

- 1) Link do systemu pomocy/szkoleń Synopsys SolveNet: https://training.synopsys.com/pages/47/university-program
- 2) Lista zalecanych przez przedstawiciela Synopsys kursów w systemie treningowym:

| •Custom Compiler  | Custom Compiler: Introduction to the Platform - Synopsys Learning Center                                 |
|-------------------|----------------------------------------------------------------------------------------------------|
| •PrimeWave        | PrimeWave Design Environment - Synopsys Learning Center                                                  |
| PrimeSim HSPICE   | PrimeWave Design Environment - Synopsys Learning Center                                                  |
| •IC Validator     | IC Validator: Physical Verification - Foundation course for Chip Designers - Synopsys<br>Learning Center |
| •WaveView         | PrimeWave Design Environment - Synopsys Learning Center                                                  |
| •StarRC           | StarRC: Jumpstart - Synopsys Learning Center                                                             |
| •Library Compiler | Library Compiler: Introduction and Creation of Libraries - Synopsys Learning Center                      |
| Design Compiler   | Custom Compiler: IC Compiler II Co-Design - Synopsys Learning Center                                     |
| •IC Compiler II   | Custom Compiler: IC Compiler II Co-Design - Synopsys Learning Center                                     |
| •Fusion Compiler  | Fusion Compiler: Design Implementation - Synopsys Learning Center                                        |

| •Library Manager | Custom Compiler: Introduction to the Platform - Synopsys Learning Center |
|------------------|--------------------------------------------------------------------------|
| •PrimeTime       | PrimeTime: Jumpstart - Synopsys Learning Center                          |
| •TestMax         | TestMAX ATPG: Jumpstart - Synopsys Learning Center                       |
| •Formality       | Formality: Jumpstart - Synopsys Learning Center                          |
| •VCS             | VCS: RTL and Gate level Simulation                                       |

3) Zestaw przydatnych linków przesłany przez przedstawiciela Synopsys: Access for <u>Educators | Synopsys Academic & Research Alliances (SARA)</u> Curriculum examples: <u>University Software Program | SARA (synopsys.com)</u> Access to the university training main page: <u>University Program - Synopsys Learning Center</u> Access to the curriculums: <u>University Curriculum - Synopsys Learning Center</u> Access to self-pace training: <u>https://training.synopsys.com/pages/32/all-e-learning-courses</u> To request Foundation Libraries or PDK, please go to <u>Foundation IP Selector</u> To download <u>generic libraries & PDK</u> To access the reference Methodology page: Synopsys SolvNet - RMgen - Start Page

## Konfigurowanie technologii edukacyjnych po stronie użytkownika

Technologie edukacyjne nazywane są skrótowo SAED z dodatkiem w nazwie reprezentującym rozmiar technologiczny. Pakiety, które mają w nazwie dodatkowo ciąg PDK są podstawowym zestawem technologicznym, natomiast zawierające ciąg EDK stanowią zestaw plików bibliotecznych zawierających m.in. komórki standardowe, komórki I/O oraz przykładowe cyfrowe projekty referencyjne. W celu skonfigurowania pakietu technologicznego (PDK) należy wykonać kolejno:

- 1) Zalogować się na jednym z wymienionych serwerów: intel3, intel4, fpgalabserv lub cadence2.
- 2) Uruchomić terminal oraz wejść do katalogu roboczego, przy pierwszym uruchamianiu lub rozpoczynaniu nowego projektu należy oczywiście wcześniej taki katalog utworzyć.
- 3) Należy wybrać technologię z zestawu dostępnych w katalogu **/techfiles\_ldap/snps/SAEDXYZ** gdzie **XYZ** reprezentuje wybraną technologię.
- 4) Wykonać kroki opisane z pliku /techfiles\_ldap/snps/saedXYZ/README co sprowadza się do dwóch następujących czynności: ustawienia stosownej zmiennej środowiskowej oraz skopiowania pliku *install/lib.defs* do katalogu roboczego. Poniżej podano polecenia ustawienia zmiennej środowiskowej dla technologii zainstalowanych w dniu 13/06/2025:

setenv SAED90\_PDK /techfiles\_ldap/saed/SAED90nm\_PDK\_10222017 setenv SAED32\_28\_PDK /techfiles\_ldap/saed/SAED32nm\_PDK\_02\_2024 setenv SAED14\_PDK /techfiles\_ldap/saed/SAED14\_PDK

Wykorzystując wcześniej ustawioną zmienną środowiskową, można skopiować plik *lib.defs* poleceniem:

### cp \$SAED90\_PDK/install/lib.defs .

Oczywiście dla technologii 32nm i 14nm trzeba stosownie zamienić zmienną środowiskową.

- 5) Ustawianie zmiennej środowiskowej powinno być wykonywane przed każdą sesją projektową natomiast kopię pliku *install/lib.defs wykonuje się jednorazowo, tylko przed pierwszym uruchomieniem* projektu z daną technologią.
- 6) Dla ułatwienia codziennej pracy można wykonać plik tekstowy o nazwie np. *start.csh* zawierający następujące linie (przykład dla SAED90\_PDK):

echo "Starting Analog Design Environment with SAED90\_PDK, (c) BPA" source /eda/synopsys/analog\_snps.csh setenv SAED90\_PDK /techfiles\_Idap/saed/SAED90nm\_PDK\_10222017 cp -n \$SAED90\_PDK/install/lib.defs.

### custom\_compiler &

a następnie uruchamiać środowisko pojedynczym poleceniem (po uprzednim wejściu do katalogu roboczego):

### source start.csh &

- 7) Powyższy skrypt można stosować zarówno do pierwszego jak i kolejnych uruchomień gdyż polecenie kopiowania zostało uruchomione z parametrem -n i nie nadpisuje już istniejących plików. Można go również łatwo zmodyfikować do pozostałych technologii.
- Skrypty startowe przygotowane wg powyższych wytycznych można ściągnąć z linków poniżej. Aby użyć należy pobrać, umieścić i wywołać (poleceniem *source nazwa\_skryptu*) w katalogu roboczym.

http://www.ue.eti.pg.gda.pl/~bpa/snps/start14.csh http://www.ue.eti.pg.gda.pl/~bpa/snps/start32.csh http://www.ue.eti.pg.gda.pl/~bpa/snps/start90.csh

B. Pankiewicz 13/06/2025